## マイページログイン・ご利用方法 確認手順

1. スマートフォンまたはパソコンでマイページへアクセス 【スマートフォンの場合】 e 🗖 右のQRコードを読み取ってください

【パソコンの場合】 ブラウザ(Edge・Chromeなど)を起動し、以下のURLへアクセスします。 https://medley-web.jp/entry\_fujimura/

2. 会員 I Dに会員番号とパスワードを入力し、「ログイン」をクリックしてください ※パスワード初期設定は当スクールにご登録いただいている電話番号です。 ハイフン(-)なしで入力してください。セキュリティのため、初回ログイン後に パスワードの変更をおすすめします。

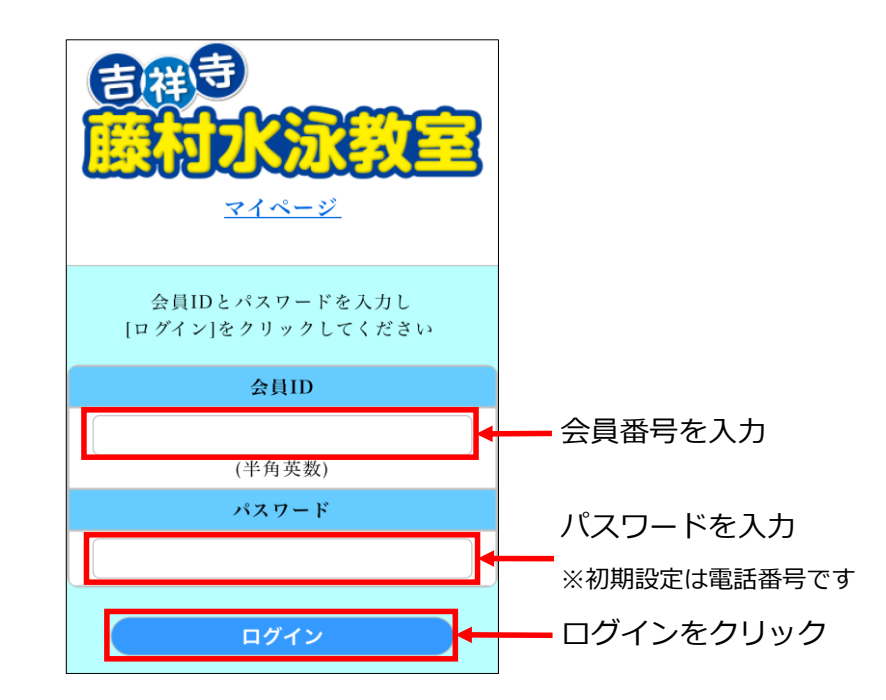

3. 上部の「ご利用方法」をクリックしてください

| また                                     | 「ご利用方法」 をクリック                      |
|----------------------------------------|------------------------------------|
| <b>重要なお知らせ</b><br>▶ アカ〜ピンク帽子の進級テストについて | 詳しい操作方法は<br>こちらの「ご利用方法」<br>をご覧ください |
| ▼ 振替メニュー                               |                                    |